Poniższa instrukcja rejestracji dotyczy jedynie osób wnioskujących o potwierdzenie do klubu, który występuje w rozgrywkach piłki nożnej prowadzonej przez Wojewódzki ZPN.

Należy wejść na stronę <u>https://www.laczynaspilka.pl/mzawodnik</u> Klikamy czerwony przycisk **"Zarejestruj zawodnika"** 

### **MŽAWODNIK**

# Twoja droga do klubu zaczyna się tutaj!

Złóż wniosek i dołącz do wymarzonego Klubu, realizuj marzenia swoje lub Twojego dziecka.

Zarejestruj zawodnika

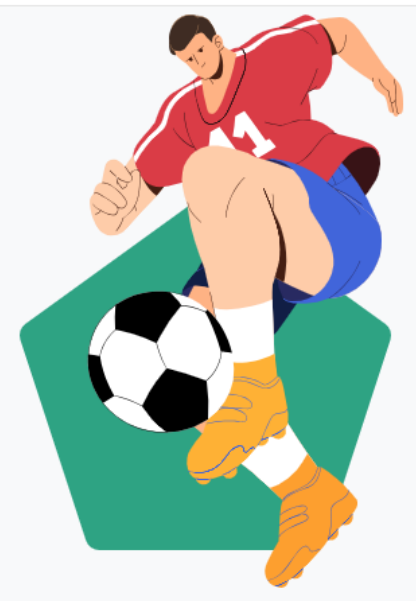

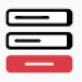

### Jak możesz zarejestrować wniosek w Klubie?

Samodzielna rejestracja zawodnika w klubie piłkarskim to innowacyjne rozwiązanie, które upraszcza cały proces i przynosi wiele korzyści. Poniżej przedstawiamy główne kroki rejestracji zawodnika.

#### Zawodnik pełnoletni

- System zweryfikuje wyrażone przez Ciebie zgody.
- Wypełnij formularz rejestracyjny.
- Wyślij wniosek.
- O wyniku rozpatrzenia wniosku zostaniesz poinformowany poprzez e-mail oraz w aplikacji mZawodnik.

#### Zawodnik małoletni

- Podaj dane dziecka, które chcesz zarejestrować.
- System zweryfikuje wyrażone zgody w jego imieniu.
- Wypełnij formularz rejestracyjny.
- Wyślij wniosek.
- O wyniku rozpatrzenia wniosku zostaniesz poinformowany poprzez e-mail oraz w aplikacji mZawodnik.

Otwiera się okno logowania.

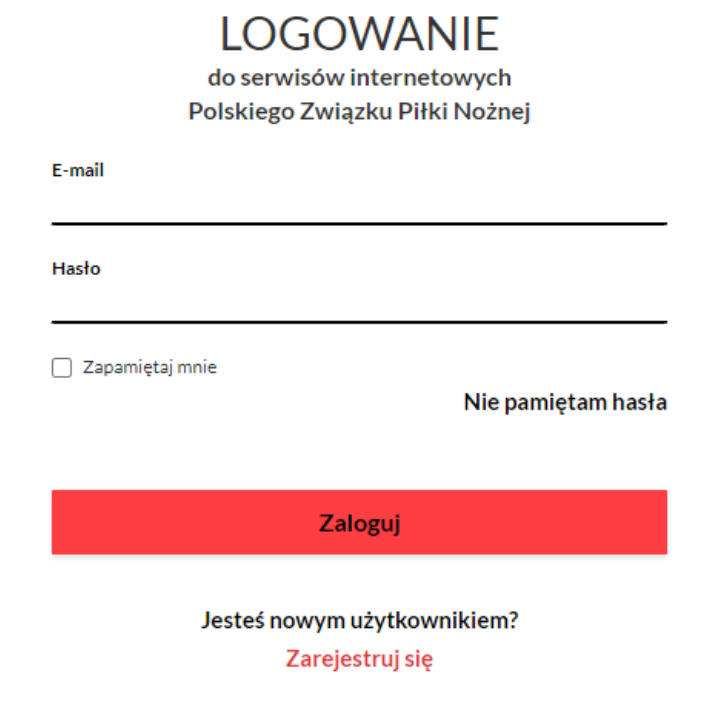

Jeśli użytkownik nie posiada konta na stronie <u>https://www.laczynaspilka.pl/</u> to w pierwszej kolejności musi się na niej zarejestrować.

Po zarejestrowaniu i zalogowaniu konta na stronie <u>https://www.laczynaspilka.pl/</u> należy ponownie wejść na stronę <u>https://www.laczynaspilka.pl/mzawodnik</u>

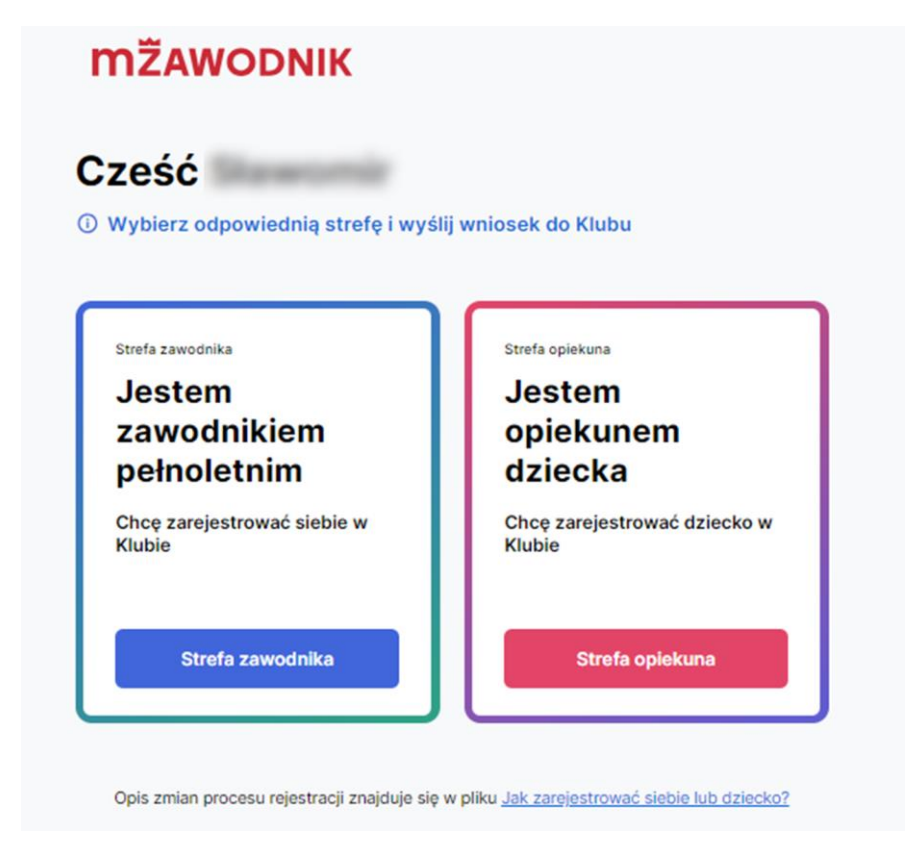

Jeśli jesteś osobą pełnoletnią i wnioskujesz o przyjęcie do klubu jako zawodnika należy kliknąć niebieski przycisk **"Strefa zawodnika",** która jest dostępna po wejściu na stronę <u>https://www.laczynaspilka.pl/mzawodnik</u>

| (i) Brak aktywnych wr | <b>ilosków</b> Możesz złożyć now | y wniosek. | × |
|-----------------------|----------------------------------|------------|---|
| Twoje aktyw           | ne wnioski                       |            |   |
|                       |                                  |            |   |
|                       |                                  |            |   |
| Dodaj wni             | osek                             |            |   |
|                       |                                  |            |   |
|                       |                                  |            |   |

W kolejnym kroku należy wybrać klub do którego zostanie przesłany wniosek.

W poniższym wniosku należy:

- a) Wybrać klub
- b) Załączyć zdjęcie profilowe zawodnika
- c) Zaznaczyć wymagane zgody
- d) Klikając niebieski przycisk "Wyślij wniosek" przesłany zostanie do klubu.

## Wyślij wniosek do Klubu

(i) Wypełnij formularz rejestracyjny do Klubu

#### Wybierz lokalizację, w której znajduje się Twój klub

|              | Kod pocztowy                                                                                                    |
|--------------|----------------------------------------------------------------------------------------------------|
|              | 03-699                                                                                                    |
|              |                                                                                                    |
|              | Województwo                                                                                                    |
|              | MAZOWIECKIE                                                                                                    |
|              | Powiat                                                                                                    |
|              | Warszawa 🗸                                                                                                    |
|              | Gmina                                                                                                    |
|              | Praga-Północ 🗸                                                                                                    |
|              | Klub piłkarski                                                                                                    |
|              | UCZNIOWSKI KLUB SPORTOWY                                                                                                    |
| Załą         | + Dodaj zdjęcie                                                                                                    |
|              | profil.jpg 1.789 KB                                                                                                    |
| Wyr          | magane zgody                                                                                                    |
| ✓            | Wyrażam zgodę na udostępnianie moich danych osobowych dla<br>celów związanych z członkostwem PZPN w FIFA i UEFA na<br>podstawie Art. 4 Statutu PZPN, oraz Ustawy z dnia 25.06.2010 r. o<br>sporcie, o przynależności do międzynarodowej federacji sportowej.                                                                                                    |
| $\checkmark$ | Akceptuje treść obowiązku informacyjnego art. 13 RODO                                                                                                    |
| $\checkmark$ | Zgodnie z art. 6 ust. 1 lit. a) RODO oraz art. 9 ust. 2 lit. a) RODO,<br>wyrażam zgodę na nieodpłatne wykorzystanie mojego wizerunku<br>(wraz z imieniem, nazwiskiem, danymi biograficznymi),<br>sporządzonego w formie zdjęć, nagrań, portretu, utrwalonych w<br>dowolnej formie i dowolną techniką, podczas wydarzeń piłkarskich<br>organizowanych na wszystkich szczeblach rozgrywek w celu<br>promocji Polskiej Piłki Nożnej, poprzez publikację, przekazywanie,<br>rozpowszechnianie i wykorzystywanie wizerunku w przestrzeni<br>publicznej, w mediach społecznościowych oraz internetowych<br>przez PZPN, jego członków statutowych i współorganizatorów |

Wyślij wniosek

rozgrywek piłkarskich.

Dalsze kompetencje z procesowaniem wniosku należ do klubu do którego wnioskowano o potwierdzenie

Jeśli jesteś rodzicem/opiekunem prawnym i wnioskujesz o przyjęcie dziecka do klubu jako zawodnika należy kliknąć czerwony przycisk **"Strefa opiekuna",** która jest dostępna po wejściu na stronę <u>https://www.laczynaspilka.pl/mzawodnik</u>

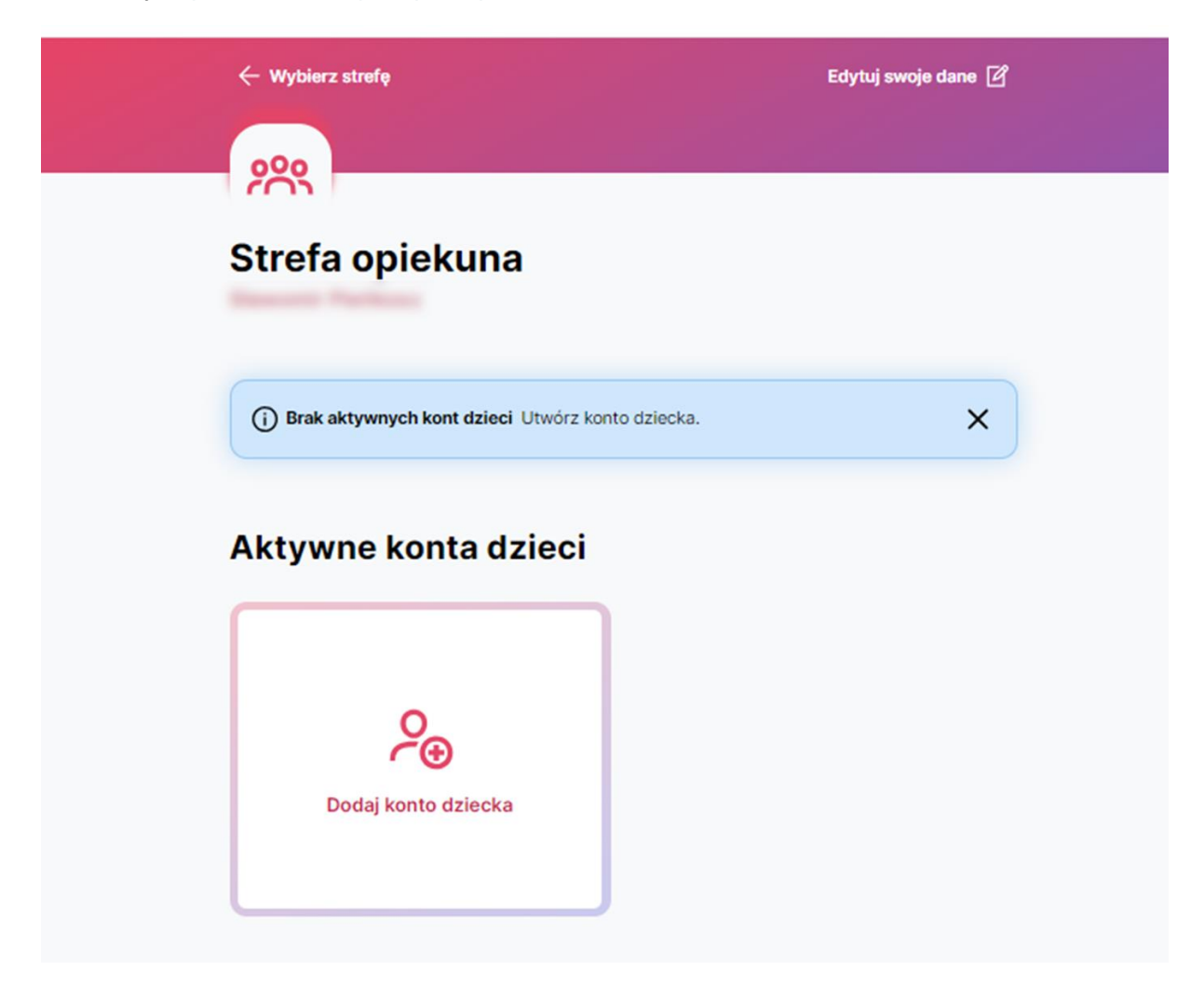

W kolejnym kroku należy wprowadzić dane zawodnika.

W poniższym wniosku należy wprowadzić:

- a) Dane personalne
- b) Zaznaczyć odpowiednie zgody
- c) Klikając czerwony przycisk **"Zapisz dane w profilu"** przesłany zostanie do klubu.

| U  | twórz konto                                                                                               | o dziecka                                                                         |                 |
|----|----------------------------------------------------------------------------------------------------|-----------------------------------------------------------------------------------|-----------------|
| 0  | Wypełnij formularz dan                                                                                    | ymi dziecka,<br>opto zawodnika                                                    |                 |
|    |                                                                                                    |                                                                                   |                 |
|    | Imię                                                                                                    |                                                                                   |                 |
|    | Jan                                                                                                    |                                                                                   |                 |
|    | Nazwisko                                                                                                  |                                                                                   |                 |
|    | Kowalski                                                                                                  |                                                                                   |                 |
|    |                                                                                                    |                                                                                   |                 |
|    | Obywatelstwo                                                                                              |                                                                                   |                 |
|    | poiskie                                                                                                   | · · · ·                                                                           |                 |
|    | PESEL     Numer                                                                                           | r paszportu                                                                       |                 |
|    | Numer PESEL                                                                                               |                                                                                   |                 |
|    | 10000012014                                                                                               |                                                                                   |                 |
|    | Data urodzenia                                                                                            |                                                                                   |                 |
|    |                                                                                                    |                                                                                   |                 |
|    |                                                                                                    |                                                                                   |                 |
|    | Pieć                                                                                                    |                                                                                   |                 |
|    | Męzczyzna                                                                                                 | ~                                                                                 |                 |
|    | Numer telefonu                                                                                            |                                                                                   |                 |
|    |                                                                                                    |                                                                                   |                 |
| Wy | nagane zgody                                                                                              |                                                                                   |                 |
|    | Oświadczam iż zapoznałem się z<br><u>Ekosystemu PZPN</u> i zawartym w<br>art. 13 RODO, oraz akceptuję jeg | Regulaminem Profilu Użytkowr<br>nim obowiązkiem informacyjnyr<br>o postanowienia. | <u>ika</u><br>n |
|    | Zgodnie z art. 6 ust. 1 lit. a) ROD                                                                       | O wyrażam zgodę na                                                                |                 |
|    | przetwarzanie danych osobowyc<br>w celu rejestracji konta w Profilu.                                      | :h mojego dziecka/podopieczne                                                     | go              |
|    |                                                                                                    |                                                                                   |                 |
|    | Wyrażam zgodę na przekazywan<br>moich danych kontaktowych do ł<br>przesyłania mi informacji handlow       | ie moich danych osobowych or<br>Partnerów PZPN w celu<br>vych i marketingowych.   | az              |
|    | Wyrażam zgodę na wykorzystani<br>moich zachowań w sieci w celu k                                          | ie informacji o mnie na podstaw<br>corzystania z Profilu.                         | e               |
|    | Zapisz dane                                                                                               | w profilu                                                                         |                 |

Po zapisaniu danych w profilu należy kliknąć "Zarządzaj kontem"

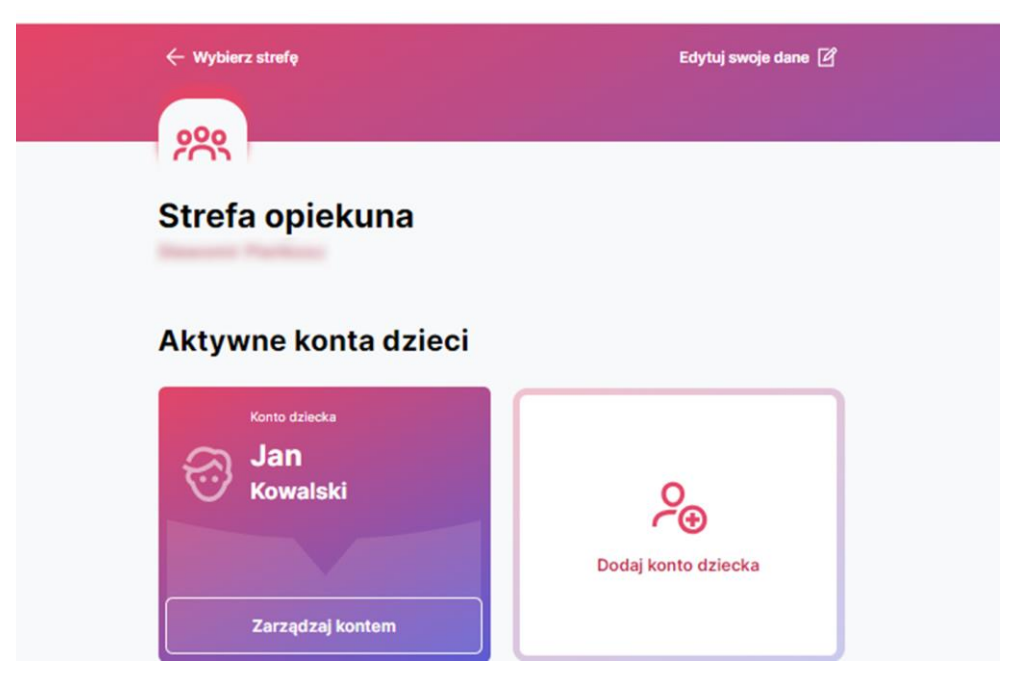

Umożliwi to złożenie wniosku o potwierdzenie dziecka do klubu

| 🔶 Strefa opiekuna                     |                    | Edytuj dane dziecka 🖉 |  |
|---------------------------------------|--------------------|-----------------------|--|
| <u></u>                               |                    |                       |  |
| Strefa dziecka<br>Jan Kowalski        |                    |                       |  |
| (j) Brak aktywnych wniosków Możesz zł | ożyć nowy wniosek. | ×                     |  |
| Aktywne wnioski                       |                    |                       |  |
| Dodaj wniosek                         |                    |                       |  |
| Archiwalne wnioski                    |                    |                       |  |
| Data wniosku                          | Klub               | Status                |  |
| ·                                     | -                  | -                     |  |

W poniższym wniosku należy:

- a) Wybrać klub
- b) Załączyć zdjęcie profilowe zawodnika
- c) Zaznaczyć wymagane zgody
- d) Klikając niebieski przycisk "Wyślij wniosek" przesłany zostanie do klubu.

| Wybierz lokalizację, v                                                                                                    | w której znajo                                                                                                    | duje się Twój                                                                                                    | klub                                                                                                    |
|----------------------------------------------------------------------------------------------------|----------------------------------------------------------------------------------------------------|----------------------------------------------------------------------------------------------------|----------------------------------------------------------------------------------------------------|
| Kod pocztowy                                                                                                    |                                                                                                    |                                                                                                    |                                                                                                    |
| 03-699                                                                                                    |                                                                                                    |                                                                                                    |                                                                                                    |
| Województwo                                                                                                    |                                                                                                    |                                                                                                    |                                                                                                    |
| MAZOWIEC                                                                                                    | KIE                                                                                                    |                                                                                                    | ~                                                                                                    |
| Powiat                                                                                                    |                                                                                                    |                                                                                                    |                                                                                                    |
| Warszawa                                                                                                    |                                                                                                    |                                                                                                    | ~                                                                                                    |
| Gmina                                                                                                    |                                                                                                    |                                                                                                    |                                                                                                    |
| Praga-Półn                                                                                                    | ос                                                                                                    |                                                                                                    | ~                                                                                                    |
| Klub piłkarski                                                                                                    |                                                                                                    |                                                                                                    |                                                                                                    |
| UCZNIOWS                                                                                                    | KI KLUB SPO                                                                                                    | RTOWY                                                                                                    | ~                                                                                                    |
|                                                                                                    | profil.jpg                                                                                                    | 1.789 KB                                                                                                    | 创                                                                                                    |
|                                                                                                    |                                                                                                    |                                                                                                    |                                                                                                    |
| Wymagane zgody                                                                                                    |                                                                                                    |                                                                                                    |                                                                                                    |
| Wymagane zgody<br>Wyrażam zgodę na<br>dziecka/podopiecz<br>PZPN w FIFA i UEF<br>Ustawy z dnia 25.0<br>międzynarodowej f                                                                                                    | udostępnianie<br>nego dla celów<br>& na podstawie<br>6.2010 r. o spo<br>ederacji sporto                                                                                                    | danych osobov<br>związanych z o<br>Art. 4 Statutu f<br>rcie, o przynale<br>wej.                                                                                                    | wych moje<br>szłonkosty<br>PZPN, ora:<br>żności do                                                                                                    |
| Wymagane zgody<br>Wyrażam zgodę na<br>dziecka/podopiecz<br>PZPN w FIFA i UEF,<br>Ustawy z dnia 25.0<br>międzynarodowej f<br><u>Akceptuję treść ob</u>                                                                                                    | i udostępnianie<br>nego dla celów<br>4 na podstawie<br>6.2010 r. o spo<br>ederacji sporto<br><u>pwiązku inform</u>                                                                                                    | danych osoboʻ<br>związanych z d<br>Art. 4 Statutu f<br>rcie, o przynale<br>wej.<br>acyjnego art. 13                                                                                                    | wych moje<br>szłonkosty<br>PZPN, ora:<br>żności do<br><u>3 RODO.</u>                                                                                                    |
| Wymagane zgody Wyrażam zgodę na dziecka/podopiecz PZPN w FIFA i UEF, Ustawy z dnia 25.0 międzynarodowej f Akceptuję treść ob Zgodnie z art. 6 us wyrażam zgodę na dziecka/podopiecz biograficznymi), sp utrwalonych w dow wydarzeń piłkarski rozgrywek w celu p przekazywanie, roż przestrzeni publicz internetowych prze współorganizatoró | udostępnianie<br>nego dla celów<br>A na podstawie<br>i6.2010 r. o spo<br>jederacji sporto<br>owiązku inform<br>t. 1 lit. a) RODO<br>nieodpłatne w<br>nego (wraz z in<br>orządzonego w<br>orządzonego w<br>orządzonego w<br>orządzonego w<br>powszechniani<br>powszechniani<br>z PZPN, jego c<br>w rozgrywek pił | danych osoboʻ<br>związanych z d<br>Art. 4 Statutu f<br>rcie, o przynale<br>wej.<br>acyjnego art. 13<br>oraz art. 9 ust.<br>ykorzystanie wi<br>nieniem, nazwis<br>y formie zdjęć, n<br>iowolną technik<br>nych na wszystł<br>j Piki Nożnej, p<br>ie i wykorzysty<br>społecznościo<br>złonków statuto<br>ikarskich. | wych moję<br>złonkosty<br>2PN, ora<br>źności do<br>3 <u>RODO.</u><br>2 lit. a) Rł<br>zerunku n<br>kiem, dar<br>nagrań, po<br>agrań, po<br>agrać, po<br>zerunku n<br>kiem, dar<br>nagrań, po<br>zerunku n<br>kiem, dar<br>nagrać, po<br>zerunku n<br>wanie wize<br>wych oraz<br>wych oraz<br>wych i |

Dalsze kompetencje z procesowaniem wniosku należą do klubu do którego wnioskowano o potwierdzenie